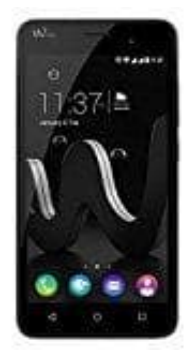

## Wiko Jerry

## Fotos, Videos oder Musik Dateien am PC transferieren

Verbinden Sie Ihr Smartphone über den USB Anschluss mit dem PC:

- 1. Nachdem die automatische Geräteinstallation abgeschlossen ist, wischen Sie an Ihrem Smartphone die Taskbar nach unten
- 2. Klicken Sie auf "Wählen Sie eine Verbindungsart" oder Klicken Sie auf "Verbinden als.."
- 3. Wählen Sie "Mediengerät" (MTP)
- 4. Öffnen Sie am PC den Windows Explorer, klicken Sie auf "Geräte öffnen um Dateien anzuzeigen" (Das Laufwerk "Telefonspeicher" öffnet sich)
- 5. Doppelklicken Sie auf dieses Laufwerk
- 6. Kopieren oder fügen Sie Dateien in die Ordner Video, Musik oder Bilder ein